## CONVENE

## Adding an App password for 2 Factor Authentication on Microsoft 365

1. Open a browser and go to <u>https://portal.office.com</u> and sign into your account.

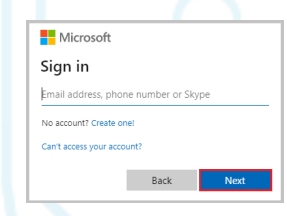

2. After signing into your account click on your initials in the top right-hand corner (in the example it is the Convene IT logo). Click on this and select **View account**.

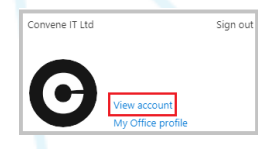

3. Select **Security info** and click **UPDATE INFO.** On the next page click **Add method**, select **App password** from the drop down menu. Click **Add.** 

|                                             | Security info<br>These are the methods you use to sign in to your account or reset your password. |                         | Add a method                        |   |
|---------------------------------------------|---------------------------------------------------------------------------------------------------|-------------------------|-------------------------------------|---|
| Security info                               | Default sign-in method: Phone - tex                                                               | tt +44 123456789 Change | Which method would you like to add? |   |
| 81                                          | + Add method                                                                                      |                         | App password                        | ~ |
| Keep your verification methods and security | Alternative phone                                                                                 | +44 1257272261          | Authenticator app                   |   |
| info up to date.                            |                                                                                                   |                         | App password                        |   |
| UPDATE INFO >                               | S Phone                                                                                           | +44 123456789           | Office phone                        |   |
|                                             |                                                                                                   |                         |                                     |   |

4. Create a name for the new App password. Click Next.

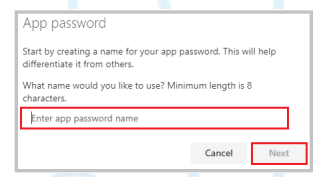

5. A new window will appear. Follow the instructions in the box and click **Done**.

| which hassword                                                                      |                                                           |
|-------------------------------------------------------------------------------------|-----------------------------------------------------------|
| App password was successfully crea<br>clipboard and paste into your app. 1<br>Done' | ited. Copy the password to<br>Then return here and choose |
| Name:                                                                               |                                                           |
|                                                                                     |                                                           |
| pfkmgmbtnqlcpty 🗅                                                                   |                                                           |
| Note: Keep this password in a safe p                                                | place. It will not be shown again                         |
|                                                                                     |                                                           |

6. Your new **App password** will now appear on the Security info screen.

| Sec     | urity info                                    |                            |
|---------|-----------------------------------------------|----------------------------|
| These a | are the methods you use to sign in to your ac | count or reset your passwe |
| Defaul  | It sign-in method: Phone - text +44           | Change                     |
| + A     | dd method                                     |                            |
| S       | Alternative phone                             | +44                        |
| S       | Phone                                         | +44                        |
|         | App password                                  | App Password               |
|         |                                               |                            |